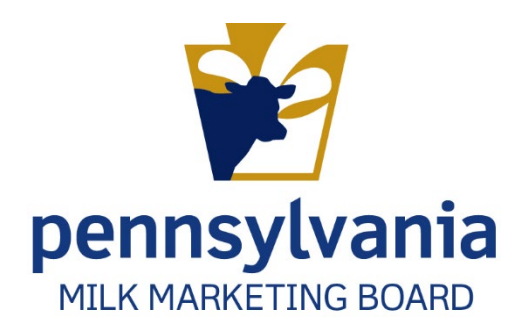

# APPLYING FOR PA MILK MARKETING BOARD LICENSE Subdealers

PMMB Enforcement and Accounting Auditing Team

# Contents

| New Subdealer Application                                                       | 3  |
|---------------------------------------------------------------------------------|----|
| Accessing The Application                                                       | 3  |
| Location: MARS > Licensing > Application                                        | 3  |
| New SubDealer Application Dashboard                                             | 3  |
| License Year                                                                    | 4  |
| Applicant/Business Information                                                  | 6  |
| Out of State Questions                                                          | 6  |
| Places Conducting Business in PA                                                | 6  |
| Background Check                                                                | 6  |
| Affiliations                                                                    | 7  |
| Purchases                                                                       | 7  |
| PA Milk Marketing Areas                                                         | 7  |
| Persons Responsible Contact Info                                                | 7  |
| Financial Schedule                                                              | 7  |
| Adding Attachments                                                              | 8  |
| Payment                                                                         | 8  |
| Certification/Authorization                                                     | 8  |
| Renewal Subdealer Application                                                   | 10 |
| <b>Location:</b> MARS > Licensing > Application > Renewal Subdealer Application |    |
| Renew SubDealer Application Dashboard                                           | 10 |
| License Year                                                                    | 11 |
| Applicant Business Information                                                  | 11 |
| Out of State Questions                                                          | 11 |
| Places Conducting Business in PA:                                               | 11 |
| Background Check                                                                |    |
| Affiliations                                                                    | 12 |
| Purchases                                                                       | 13 |
| PA Milk Marketing Areas                                                         | 13 |
| Persons Responsible Contact Info                                                | 13 |
| Financial Schedule                                                              |    |
| Attachments                                                                     |    |
| Payment                                                                         | 14 |
| Certification/Authorization:                                                    | 14 |

# New Subdealer Application

## Accessing The Application

#### Location: MARS > Licensing > Application

1. Following your logon to MARS, navigate to the location provided above. Figure 1.

#### Figure 1. Navigate to submit New Application

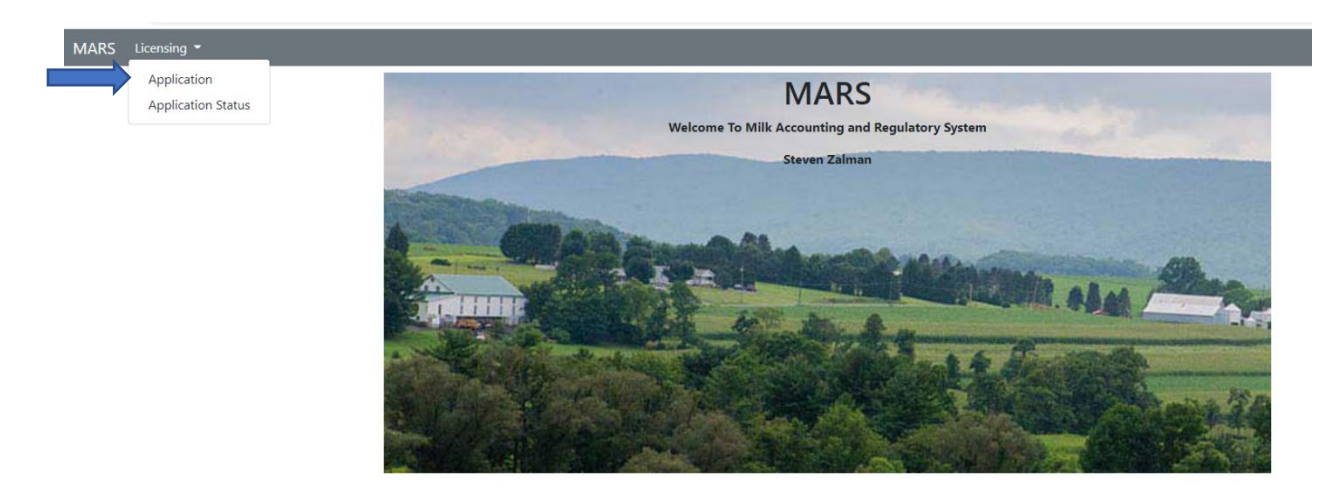

2. **Select** "New SubDealer Application" from the application homepage.

After **selecting** to process a "New SubDealer Application" a pop-up box will appear if an existing application exists. The pop-up box will ask if you want to "Start New Application" (green) or "Continue Existing Application" (gray) Figure 2.

Figure 2. New SubDealer Application Pop-up Box

| ntinue editing or D<br>te Li | You already have an application in progress. Would you like<br>to continue the existing application or start a new one?<br>Starting a new application will permanently delete your in-<br>progress application. | ×  | ontinue Application |
|------------------------------|----------------------------------------------------------------------------------------------------|----|---------------------|
|                              | Start New Application Continue Existing Application                                                                                                    | on |                     |
| omplete                      | Herber                                                                                                    |    |                     |

New SubDealer Application Dashboard

- 3. **To start a new application,** select "Start New Application." You will be directed to the New Subdealer Application dashboard. Figure 3.
  - a. Staff recommend working left to right, beginning with "License Year" and ending with "Certification."

**Important Note:** If you have an existing subdealer application and select start a new subdealer application then your existing one will be deleted and all information on that application will be deleted.

- b. **To continue an application you have already started and** saved, select "Continue Existing Application." You will be **directed** to the SubDealer Application dashboard.
  - You will be informed about which items are missing or need your attention in order to complete the application process.

Figure 3. New SubDealer Application Dashboard/SubDealer Application Dashboard

| New Subdealer Application        |             |           |                                  |             |          |
|----------------------------------|-------------|-----------|----------------------------------|-------------|----------|
| Section                          | Status      | Completed | Section                          | Status      | Complete |
| License Year                     | Not Started | 8         | PA Milk Marketing Areas          | Not Started | 8        |
| Applicant/Business Information   | Not Started | ۲         | Persons Responsible Contact Info | Not Started | 0        |
| Out of State Questions           | Not Started | ×         | Subdealer Financial Schedule     | Not Started | 0        |
| Places Conducting Business in PA | Not Started | 8         | Attachments                      | Not Started | 8        |
| Background Check                 | Not Started | ×         | Payment                          | Not Started | 0        |
| Affiliations                     | Not Started | 8         | Certification                    | Not Started | 8        |
| Purchases                        | Not Started | (8)       |                                  |             |          |

#### License Year

4. License Year:

i.

- a. Select the license year you are applying for.
- b. Click "Save Progress" and "Application Home" to save your work and exit the application. You can finish the application at a later date. Or
- c. **Click** "Mark page as complete" and then **Click** the "Next" button to go to the next section of the application. Figure 4

Figure 4. New Subdealer Application – License Year

| Select radio               | ler Application - License Year                                                                                                    |                                               |
|----------------------------|----------------------------------------------------------------------------------------------------|-----------------------------------------------|
| button for<br>license year | all required and applicable fields and click 'Mark page as complete' when it is finished.<br>to proceed to the next set of application questions or Back to return to a previous page.<br>re you may click Save Progress to save your application to complete at a later time. | Mark the page<br>as complete<br>and Click the |
| License<br>O July          | Year *<br>. 2022 - June 30. 2023                                                                                                    | next button                                   |
| Appli                      | ation Home Save Progress                                                                                                    | Mark page as complete Next                    |

# Applicant/Business Information

- 5. All the fields with an asterisk (\*) are **required** to be **filled** out before you can move on to the next section.
  - a. **Click** "Mark page complete" and then **Click** "Next" button. Or
  - b. Click "Save Progress" and exit to the "Application Home."

## Out of State Questions

Note: PA SubDealers do not have to complete this section. Check "Does not apply."

- 6. Complete this section if you are an out of state subdealer seeking a PA Milk Marketing Board license.
  - a. **Click** "Mark page complete" and then **Click** "Next" button. Or
  - b. Click "Save Progress" and exit to the "Application Home."

#### Places Conducting Business in PA

**Important Note:** If your information is the same as that filled out in Applicant/Business Information then you can **click** on "Same as Licensee address" and it will auto-fill your information.

- 7. **Fill out** all required information. Once finished you can
- Click on "Mark page as complete" the Click on the "Next" button. Or
- 9. **Click** "Save Progress" and go back to the Application Home page.

#### Background Check

10. You are **required** to fill out this section. Some "Yes" or "No" answers may require additional questions or comments. Usually "Yes" answer will require comments. Figure 5.

#### Figure 5. New SubDealer Application – Background Check

| Click Next to proceed to the next set of application que<br>At any time you may click Save Progress to save your a | etions or Back to return to a previous page.<br>pplication to complete at a later time.                                         |
|----------------------------------------------------------------------------------------------------|----------------------------------------------------------------------------------------------------|
| Background Check<br>Has applicant or any partner, officer or management en                                         | ployee been convicted of a felony, or forefeited bond or collateral in connection with a criminal charge within the last 5 year |
| ⊃ Yes ○ No                                                                                                    | If yes, please explain.                                                                                                    |
|                                                                                                    | Comment area for                                                                                                    |
|                                                                                                    |                                                                                                    |
|                                                                                                    |                                                                                                    |

# Affiliations

- 11. This section consists of a series of "Yes" or "No" response questions.
  - a. Most "Yes" responses will require a comment or explanation in the text box to the right of the screen *similar to the "Background "Check" of the application*.
  - b. Click "Mark page complete" and then Click "Next" button. Or
  - c. **Click** "Save Progress" and exit to the "Application Home.

# Purchases

- 12. Answer all required questions and items that may apply to you.
  - a. Provide comments/explanations if necessary.
- 13. Once completed, you can **Click** "Save Progress" and then **Click** "Application Home" Or
- 14. **Click** "Mark page as complete" and then the "Next" button.

# PA Milk Marketing Areas

- 15. **Check** the areas into which you sell packaged milk/cream products.
  - a. Once completed, you can **Click** "Save Progress" and then **Click** "Application Home" Or
  - b. **Click** "Mark page as complete" and then the "Next" button.

# Persons Responsible Contact Info

- 16. You are required to provide us with contact information for whom we should contact at your business when needed, or where things should be e-mailed or mailed. This information is in the "Persons Responsible Contact Info" section.
  - a. Make sure you provide the preferred method of contact (e-mail, phone, etc.)
  - Once completed, you can Click "Save Progress" and Click "Application Home" Or
  - c. **Click** "Mark page as complete" and then the "Next" button.

# Financial Schedule

- 17. **Select** your Annual Quart-Equivalent Fee.
  - a. <u>BOND REQUIRED</u> Must fill out "Computation of SubDealer Bond section.
  - b. <u>BOND NOT REQUIRED</u> Click "Bond not Required."
- 18. Once completed, you can **Click** "Save Progress" and then **Click** "Application Home" Or
- 19. **Click** "Mark page as complete" and then the "Next" button.

**Note**: If you are not certain whether you need a bon or not, call Fatima Roberge at 717-487-4194.

# Adding Attachments

- 20. Upload attachments/documentation required to support your application.
  - a. Instructions are provided above some of the items to explain exactly what we are requiring.
    - i. Partnerships, etc.
    - ii. Information about ownership
    - iii. SubDealer bond
    - iv. Other attachments.
  - b. Click "Mark page complete" and then Click "Next" button. Or
  - c. **Click** "Save Progress" and exit to the "Application Home."

# Payment

**Important Note:** There is a payments section in this user guide that will explain in detail all payments and give step by step directions.

- 21. Click your method of payment.
  - a. "Payment not included." If payment is not included, choose reason.
    - i. Mailing a check.
    - ii. Paid by another License." State who will pay and their license number.
    - iii. Other. If you select "Other" you must provide an explanation.
  - b. If paying by debit/credit card or telecheck, **Click** "Proceed to payment" and complete all fields.

**Note:** If your online payment is processed a screen will appear to tell you that your transaction has been approved.

- c. **Click** "Go Back to Application" at the bottom left of the screen.
- d. **Click** "Mark page as complete" and then **click** the "Next" button. Or
- e. **Click** "Save Progress" and exit to the Application Home.

# Certification/Authorization

- 22. Provide your first and last names.
- 23. Enter your title(s).
- 24. Enter the date.
  - Once completed, you can Click "Save Progress" and then Click "Application Home" Or
  - b. **Click** "Mark page as complete" and then the "Submit" button.
    - i. A pop-u- will appear to confirm you want to submit your application.
      - ii. **Click** "Yes" to submit your application.
        - 1. "Application Submitted" screen appears. Figure 6.
    - iii. Do NOT exit: **Click** "Go to application."

c. **Click** "No" to save your progress.

Figure 6. Application Submitted – New SubDealer Application

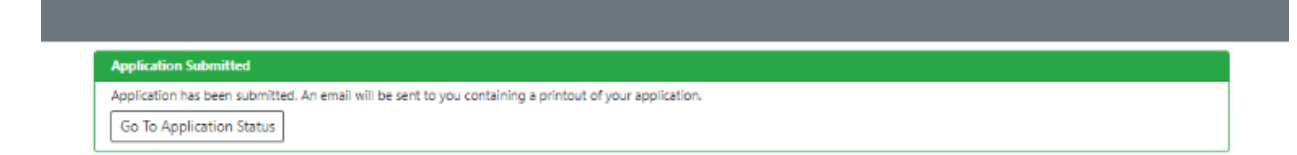

25. Click "Go to Application Status."

# **Renewal Subdealer Application**

# **Location:** *MARS > Licensing > Application > Renewal Subdealer Application*

1. After logging onto MARS, **navigate** to the location provided above. Figure 1.

#### Figure 1. Renewal Subdealer Application – Navigation

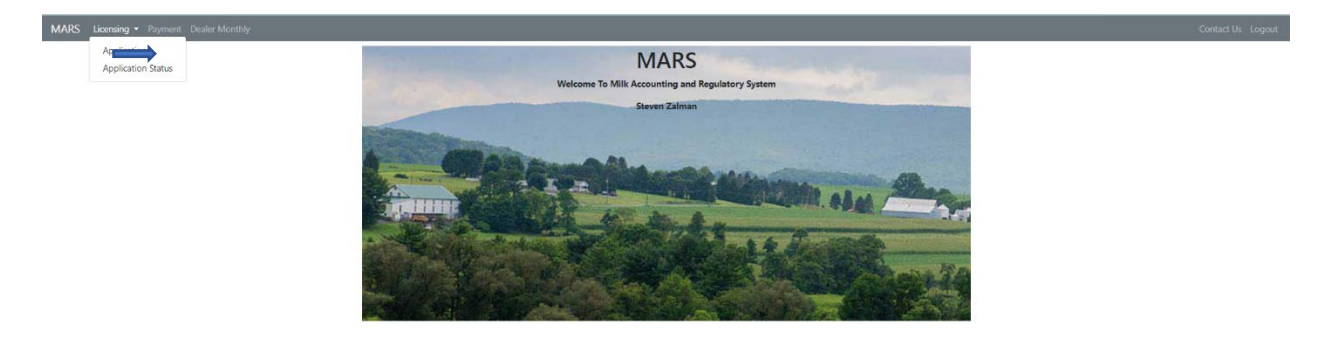

- 1. Select "Renewal Subdealer Application."
- 2. Select the dealer from the "License to Renew" dropdown menu.
- 3. **Click** "Renew Dealer Application" in **blue**. Figure 2.

**Note:** If you will be renewing a license for more than one dealer/license, **each must be done separately.** 

#### Renew SubDealer Application Dashboard

#### 2. Application Information:

- 1. Each section of the Application needs to be completed in order to be reviewed and approved by PA Milk Marketing Board staff.
- 2. Staff recommend working left to right, beginning with "License Year" and ending with "Certification." Figure 2.

#### Figure 2. Renewal Subdealer Application – Application Dashboard

| Renewal Subdealer Application - 100027 | 21          |           |                                  |             |           |
|----------------------------------------|-------------|-----------|----------------------------------|-------------|-----------|
| Section                                | Status      | Completed | Section                          | Status      | Completed |
| License Year                           | Not Started | 8         | PA Milk Marketing Areas          | Not Started | ۲         |
| Applicant/Business Information         | Not Started | 0         | Persons Responsible Contact Info | Not Started | ۲         |
| Out of State Questions                 | Not Started | 0         | Subdealer Financial Schedule     | Not Started | 8         |
| Places Conducting Business in PA       | Not Started | 8         | Attachments                      | Not Started | 8         |
| Background Check                       | Not Started | 8         | Payment                          | Not Started | 8         |
| Affiliations                           | Not Started | 8         | Certification                    | Not Started | ۲         |
| Purchases                              | Not Started | 8         |                                  |             |           |

#### License Year

- 3. Once section is displayed, **Click** on the license year you are renewing.
- Click "Save Progress" and then click "Application Home" Or
- 5. Click "Mark page as complete and then Click the "Next" button. Figure 3.

#### Figure 3. Renewal Subdealer Application – License Year

| Complete all requir     | ed and applicable fields and click 'Mark page as complete' when it is finished. |    |
|-------------------------|---------------------------------------------------------------------------------|----|
| Click Next to proce     | ed to the next set of application questions or Back to return to a previous pag | e. |
| At any time you ma      | y click Save Progress to save your application to complete at a later time.     |    |
|                         |                                                                                 |    |
| License Year *          |                                                                                 |    |
| O July 1, 2022 - June 3 | D, 2023                                                                         |    |
|                         |                                                                                 |    |

#### Applicant Business Information

- 6. All required fields are noted with an asterisk (\*).
- Click "Save Progress" and then Click "Application Home" Or
- 8. Click "Mark page as complete and then Click the "Next" button.

#### **Out of State Questions**

Note: If you are a PA business, you do not have to answer these questions. Check "Does not apply."

- 9. All out of state businesses must answer the questions in this section.
- 10. Click "Mark page as complete" and then Click "Next."
  - a. You may also save progress and go to application home.
- 11. **Click** "Save Progress" and then **Click** "Application Home" Or
- 12. **Click** "Mark page as complete and then **Click** the "Next" button.

#### Places Conducting Business in PA:

- 13. Certain information in the "Places Conducting Business in PA" section is required before you will be be able to move forward.
  - a. Required information is generally marked with an asterisk (\*).
    - *i.* Answer "Yes" if your business has a PA address.
    - *ii.* Answer "No" if your business does not have a PA address.

b. Finish other required fields such as contact information, etc.

**Important Note**: You can **Click** "Same as license address" to avoid filling out all the information again.

- c. **Click** "Mark page complete" and then **Click** "Next" button.
- d. Click "Save Progress" and exit to the "Application Home."

Important Note: You can Click "Same as Licensee address" to skip filling out the same information.

#### Background Check

14. You are **required** to fill out this section.

- a. Some of the "Yes" or "No" answers you provide may lead to additional questions or requests for comments. Usually any "Yes" answer will require comments. Figure 4.
- b. Click "Save Progress" and then click "Application Home" Or
- c. **Click** "Mark page as complete and then **Click** the "Next" button.

#### *Figure 4.* Renewal Subdealer Application – Background Check

| lick Next to proceed to the next set of application<br>t any time you may click Save Progress to save you | c) Mark page as complete "unen it is finished.<br>auditoris or Back vietum to a previous page.<br>ur application to complete at a later time. |
|----------------------------------------------------------------------------------------------------|----------------------------------------------------------------------------------------------------|
| ickground Check<br>is applicant or any partner, officer or management                                     | employee been convicted of a felony, or forefeited bond or collateral in connection with a criminal charge within the last 5 years?           |
|                                                                                                    | Comment area for explanations.                                                                                                    |
|                                                                                                    |                                                                                                    |

#### Affiliations

- 15. This section contains a series of "Yes" or "No" questions.
  - a. Most "Yes" responses will require a comment or explanation in the text box to the right of the screen *similar to the "Background "Check" of the application*.
  - b. **Click** "Mark page complete" and then **Click** "Next" button. Or
  - c. **Click** "Save Progress" and exit to the "Application Home.

# Purchases

- 16. Answer all required questions and items that may apply to you.
  - a. Provide comments/explanations if necessary.
- 17. Once completed, you can **Click** "Save Progress" and then **Click** "Application Home" Or
- 18. **Click** "Mark page as complete" and then the "Next" button.

# PA Milk Marketing Areas

- 19. Check <u>all</u> areas in which you sell packaged milk/cream products.
  - a. Click "Save Progress" and then click "Application Home" Or
  - b. **Click** "Mark page as complete and then **Click** the "Next" button.

# Persons Responsible Contact Info

- 20. You are required to provide us with contact information for whom we should contact at your business when needed, or where things should be e-mailed or mailed. This information is in the "Persons Responsible Contact Info" section.
  - a. Make sure you provide the preferred method of contact (e-mail, phone, etc.)
  - Once completed, you can Click "Save Progress" and Click "Application Home" Or
  - c. **Click** "Mark page as complete" and then the "Next" button.

# Financial Schedule

- 21. **Select** your Annual Quart-Equivalent Fee.
  - a. <u>BOND REQUIRED</u> Must fill out "Computation of SubDealer Bond section.
  - b. <u>BOND NOT REQUIRED</u> Click "Bond not Required."
- 22. Once completed, you can **Click** "Save Progress" and then **Click** "Application Home" Or
- 23. **Click** "Mark page as complete" and then the "Next" button.

#### Attachments

- 24. Upload attachments/documentation required to support your application.
  - a. Instructions are provided above some of the items to explain exactly what we are requiring.
    - i. Partnerships, etc.
    - ii. Information about ownership
    - iii. SubDealer bond
    - iv. Other attachments.
  - b. Click "Mark page complete" and then Click "Next" button. Or
  - c. **Click** "Save Progress" and exit to the "Application Home."

# Payment

- 25. **Click** on how you will be making your payment.
  - a. "Payment not included." If payment is not included, choose reason.
    - i. Mailing a check.
    - ii. Paid by another License." State who will pay and their license number.
    - iii. Other. If you select "Other" you must provide an explanation.
  - b. If paying by debit/credit card or telecheck, **Click** "Proceed to payment" and complete all fields.

**Note:** If your online payment is processed a screen will appear to tell you that your transaction has been approved.

- c. **Click** "Go Back to Application" at the bottom left of the screen.
- d. **Click** "Mark page as complete" and then **click** the "Next" button. Or
- e. **Click** "Save Progress" and exit to the Application Home.

Certification/Authorization:

- 26. **Provide** your first and last names.
- 27. Enter your title(s).
- 28. Enter the date.
  - Once completed, you can Click "Save Progress" and then Click "Application Home" Or
  - b. **Click** "Mark page as complete" and then the "Submit" button.
    - i. A pop-u- will appear to confirm you want to submit your application.
    - ii. **Click** "Yes" to submit your application.
      - 1. "Application Submitted" screen appears. Figure 5.
        - iii. Do NOT exit: Click "Go to application."
  - d. Click "No" to save your progress.

#### *Figure 5. Application Submitted – New SubDealer Application*

| Application Submitted                                                                                   |  |
|----------------------------------------------------------------------------------------------------|--|
| Application has been submitted. An email will be sent to you containing a printout of your application. |  |
| Go To Application Status                                                                                |  |

29. Click "Go to Application Status."